## **Edsential Music Portal**

## <u>User Guide</u>

## How to request music tuition:

Open the Edsential Music Portal via https://edsential.paritor.com

| Select Lessons in School for                                                                                                    | C D http://doientis/parto.com                                                                                                    |  |  |  |  |  |  |
|----------------------------------------------------------------------------------------------------|----------------------------------------------------------------------------------------------------|--|--|--|--|--|--|
| lessons taking place in school                                                                                                    | <b>Edsential</b>                                                                                                    |  |  |  |  |  |  |
| Choose Lessons at a Music<br>Centre for lessons at one of our<br>Music Centres                                                                                                    | Edsential Music Portal  Lessons at a Music Centre Centre Bever taken  Puppil Institument Here Pupil Institument Here Pupil Resource Here                                                                                                    |  |  |  |  |  |  |
| Select your School/Music                                                                                                    |                                                                                                    |  |  |  |  |  |  |
| Centre from the available list                                                                                                    | Edsential CIC                                                                                                    |  |  |  |  |  |  |
|                                                                                                    |                                                                                                    |  |  |  |  |  |  |
|                                                                                                    | Select school Ancora House School - Chester                                                                                                    |  |  |  |  |  |  |
|                                                                                                    | Ancord House School - Chester      Barnton Community Primary School - Northwich                                                                                                    |  |  |  |  |  |  |
|                                                                                                    | Belgrave Primary School – Westminster Park, Chester                                                                                                    |  |  |  |  |  |  |
|                                                                                                    | Bidston Avenue Primary School - Wirral                                                                                                    |  |  |  |  |  |  |
|                                                                                                    | Bishop Wilson Primary School - Chester                                                                                                    |  |  |  |  |  |  |
|                                                                                                    | Bishops Blue Coat High School - Chester                                                                                                    |  |  |  |  |  |  |
|                                                                                                    | Black Horse Hill Junior School - Wirral                                                                                                    |  |  |  |  |  |  |
| Select the lesson type your<br>child would like from the<br>displayed selection on the<br>school/music centre's page.                                                                                                    | <section-header>         Edsential CiC         Edsential CiC         Ensuring of lessons covering Brass Tuition individual<br/>more within<br/>more released (servin)         Brass Testeder (servin)         Brass Testeder (servin)         &lt;</section-header> |  |  |  |  |  |  |
| If you already have a Schooble<br>account, you can login here.<br>If you do not currently have a<br>Schooble account, you can<br>proceed with your application<br>and set up a Schooble account<br>later in the process. | Edsential CIC                                                                                                    |  |  |  |  |  |  |

| Please provide the requested details and click proceed.                                                                                                    | Edeential CIC                                                                                                    |
|----------------------------------------------------------------------------------------------------|----------------------------------------------------------------------------------------------------|
|                                                                                                    | Lickes daw of kind   Lickes daw of kind  Lickes daw of kind  Li |
| Please provide any access and<br>medical information you would<br>like us to be aware of.                                                                                                    | Woodwind Tuition individual                                                                                                    |
| Please provide your relationship<br>to the child you are applying for<br>lessons for.<br>If you would like to add a<br>second contact person, you can<br>do this here.                                                                                    | Edsential CIC                                                                                                    |
| Please select the instrument<br>your child would like to learn in<br>the Subject drop-down menu.<br>Please select the lesson type<br>you would like. Please note,<br>prices are displayed here<br>excluding VAT.                                          | Edsential CiC                                                                                                    |
| If your child is entitled to a<br>remission, please indicate<br>where eligible.<br>If you would like to hire an<br>instrument, please indicate this<br>here (there is an additional<br>charge for this). If eligible for a<br>remission, please indicate. | Tutiton Remissions - please select where eligible         Image: Select where eligible         Image: Select where eligible                                                                                                    |

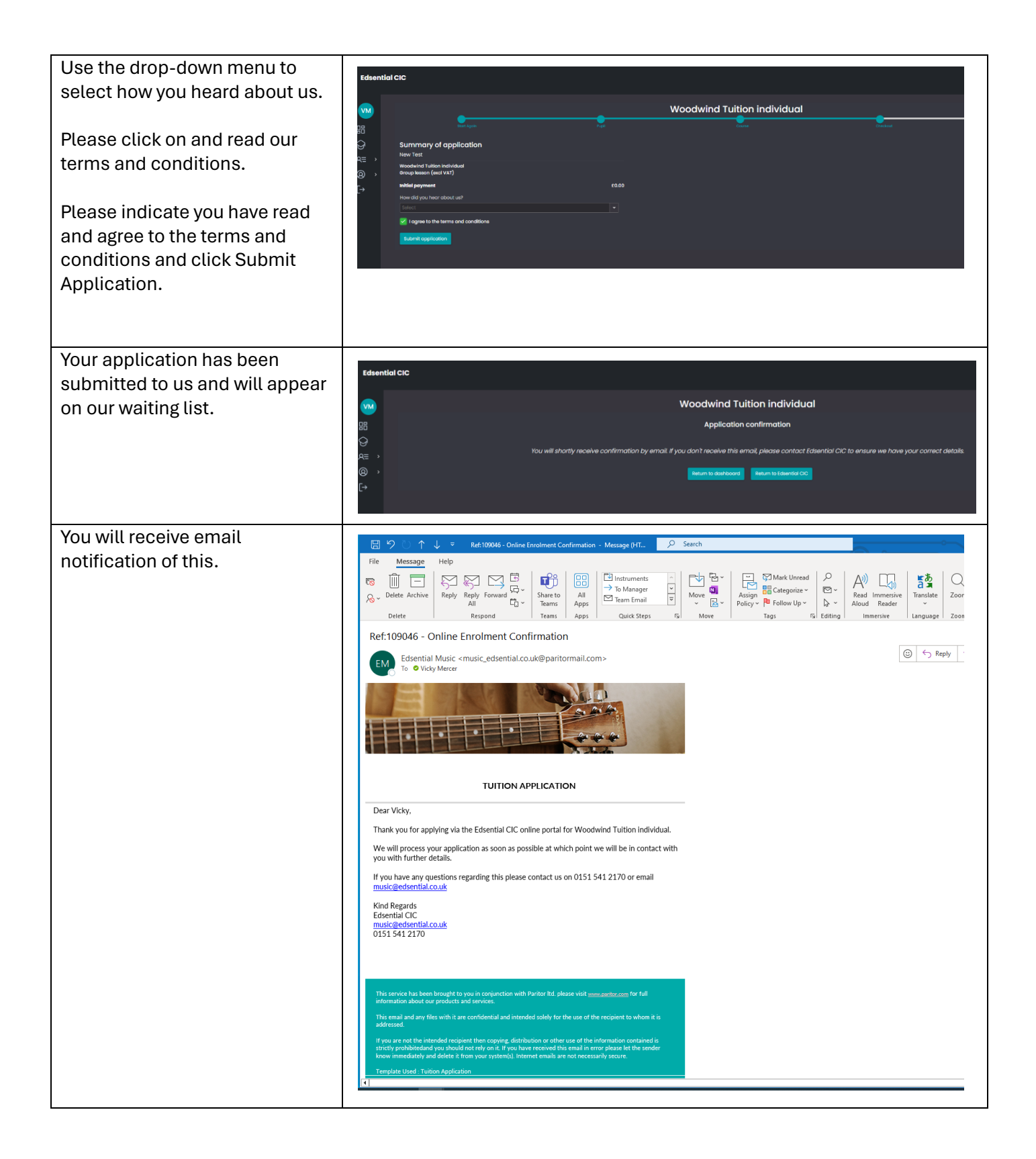

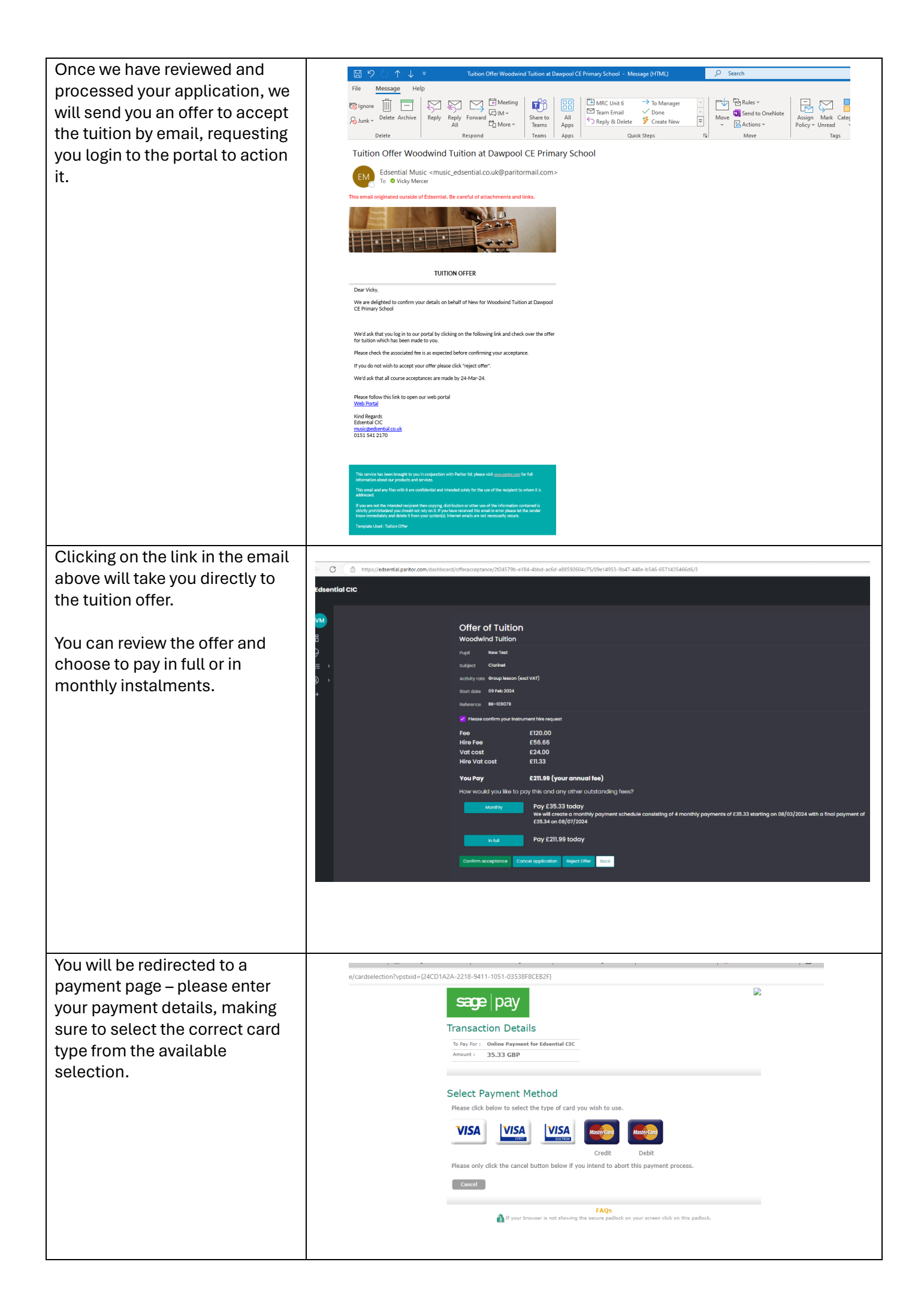

| Please enter all payment details<br>and click 'Proceed' to complete<br>your enrolment process.                                                                                                    |               |                                                                                                    | Sacce pay<br>Transaction Deta<br>To Pay For : Online Payme<br>Amount : 35.33 GBP<br>Enter Card Deta<br>Card Number*<br>Payment type<br>Firstname:*<br>Valid From<br>Expiry date*<br>Security Code*<br>Billing Address Line 1*<br>Billing Address Line 2<br>Billing Address Line 3<br>Billing City*<br>Billing County*<br>Eack<br>Cancel | Ails Int for Edsential CIC IIS IIS VISA VISA VICKY I Month:  Year:  Month:  Year:  Unit 6 Ellesmere Port Ellesmere Port CH66 1ST United Kingdom                                                                                                    | (enter without spaces)         (name as it appears on card)         (find present, leave blank)         (find present, leave blank)         )         )         )         )         )         )         )         )         )         )         )         )         )         )         )         )         )         )         )         )         )         )         )         )         )         )         )         )         )         )         )         )         )         )         )         )         )         )         )         )         )         )         )         )         )         )         )         )         )         ) | ed                                                                                                    |
|----------------------------------------------------------------------------------------------------|---------------|----------------------------------------------------------------------------------------------------|----------------------------------------------------------------------------------------------------|----------------------------------------------------------------------------------------------------|----------------------------------------------------------------------------------------------------|----------------------------------------------------------------------------------------------------|
| You can use your portal<br>dashboard to access your<br>applications, finances and any<br>actions you may be required to<br>complete.<br>You can also use the message<br>function in the Account menu to<br>contact your child's tutor.<br>Should you wish to enrol for<br>music centre activities,<br>additional tuition or resource<br>hire, you can do so via the Enrol<br>tab on the left-hand side.<br>Should you wish to contact us,<br>please do so via<br>music@edsential.co.uk | Eduantial CIC | Count Restores on the data     Count Restores on the data     Count Restores on the data     Count Restores     Count Restore     Count Restore     Cou | y thous<br>the West Thu Pri not<br>60 07 60 00 0<br>50<br>50<br>50<br>50<br>50<br>50<br>50<br>50<br>50<br>5                                                                                                    | Image: Section Binquined (2)         Image: Section Binquined (2)         Image: Section Binquined (2) <td< td=""><td>Place</td><td>C. Ed<br/>INTERNETIONAL<br/>INTERNETIONAL</td></td<> | Place                                                                                                    | C. Ed<br>INTERNETIONAL<br>INTERNETIONAL |